# Kurs Anmeldung Yolawo

← → C ▲ Nicht sicher | www.foetev.de/anmeldung-kurse/

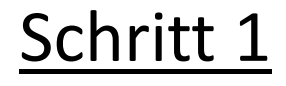

Nutze diesen Link:

http://www.foetev.de/anmeldung-kurse/

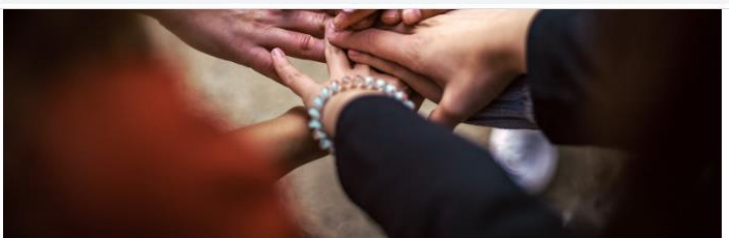

Hier kannst du dich für unsere Kurse und Veranstaltungen anmelden. Bitte beachte, dass die Kurse für das Projekt **"START – Selbstbestimmte Teilhabe auf dem Arbeitsmarkt"** nur für Teilnehmerinnen ist.

#### März 2023

|          |                                                           | 20 freie Plätze |
|----------|-----------------------------------------------------------|-----------------|
|          | Bewerbungstraining/ Jobsuche                              |                 |
| 15. März | Mi, 15. März 2023, 9:30 - 13:30 Uhr                       |                 |
|          | <ul> <li>Ricklinger Straße 126, 30449 Hannover</li> </ul> |                 |
|          |                                                           | 20 freie Plätze |
|          | Sprachcafé für Anfänger*innen                             |                 |
| 21. März | Di, 21. März 2023, 9:30 - 11:30 Uhr                       |                 |
|          | <ul> <li>Ricklinger Straße 126, 30449 Hannover</li> </ul> |                 |
|          |                                                           | 20 freie Plätze |
|          | Sprachcafé für Fortgeschrittene                           |                 |
| 22. März | Mi, 22. März 2023, 9:30 - 11:30 Uhr                       |                 |
|          | <ul> <li>Ricklinger Straße 126, 30449 Hannover</li> </ul> |                 |
|          | Commutations                                              | 19 freie Plätze |
| 24.147   | Computerkurs                                              |                 |
| 24. Marz | Fr, 24. März 2023, 9:30 - 12:00 Uhr                       |                 |
|          | Ricklinger Straße 126, 30449 Hannover                     |                 |

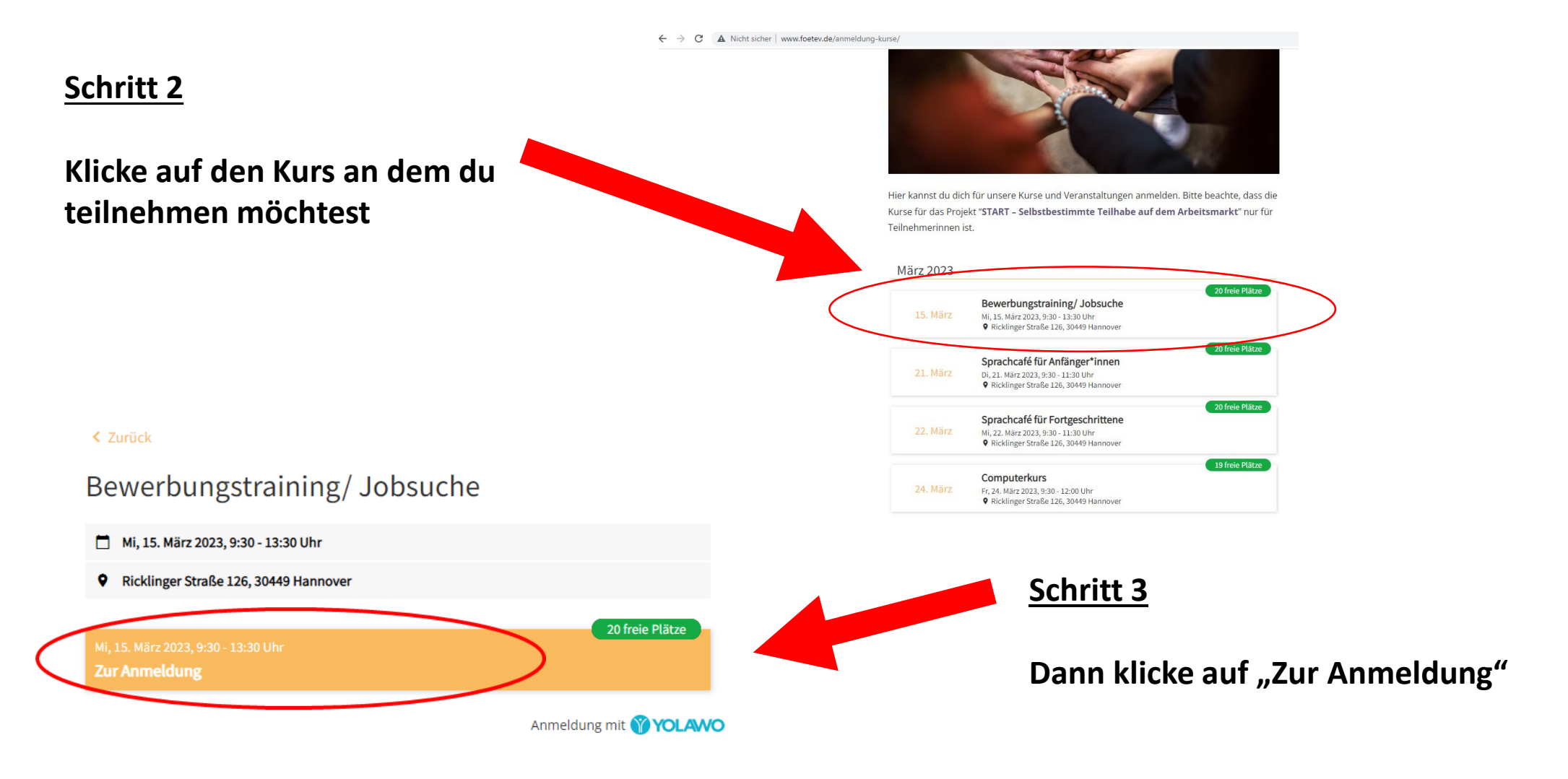

#### Workshop 1: Berufliche Orientierung / 15.03.2023

#### <u>Schritt 4:</u>

## Vorname und Nachname ins Feld eingeben

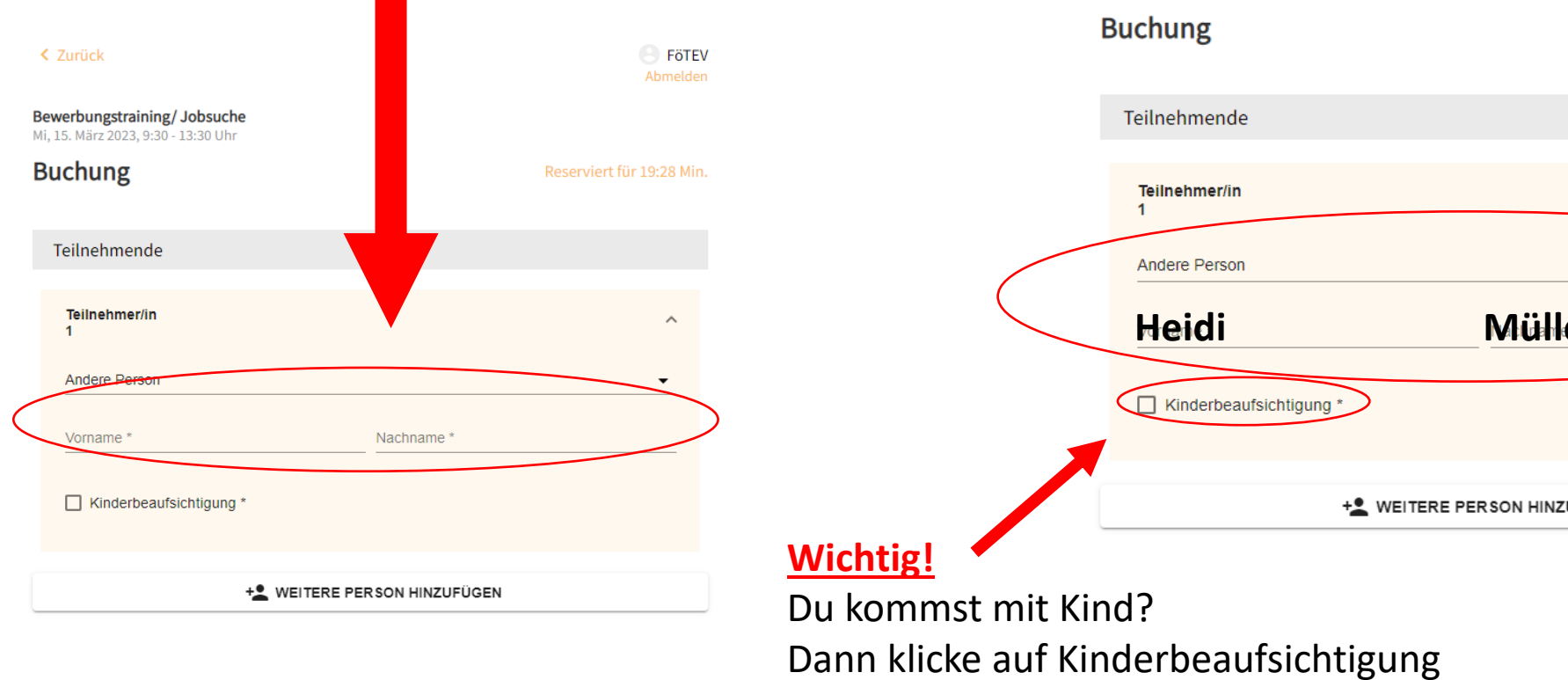

Workshop 1: Berufliche Orientierung / 15.03.2023

### **Beispiel:**

| < Zurück                                                         |                            | Abmelde                  |
|------------------------------------------------------------------|----------------------------|--------------------------|
| Bewerbungstraining/ Jobsuc<br>Mi, 15. März 2023, 9:30 - 13:30 Uh | <b>he</b><br>nr            |                          |
| Buchung                                                          |                            | Reserviert für 19:28 Mir |
| Teilnehmende                                                     |                            |                          |
| Teilnehmer/in<br>1                                               |                            | ^                        |
| Andere Person                                                    |                            | •                        |
| Heidi                                                            | Müller                     |                          |
| Kinderbeaufsichtigun                                             | g *                        |                          |
|                                                                  | + WEITERE PERSON HINZUFÜGE | N                        |

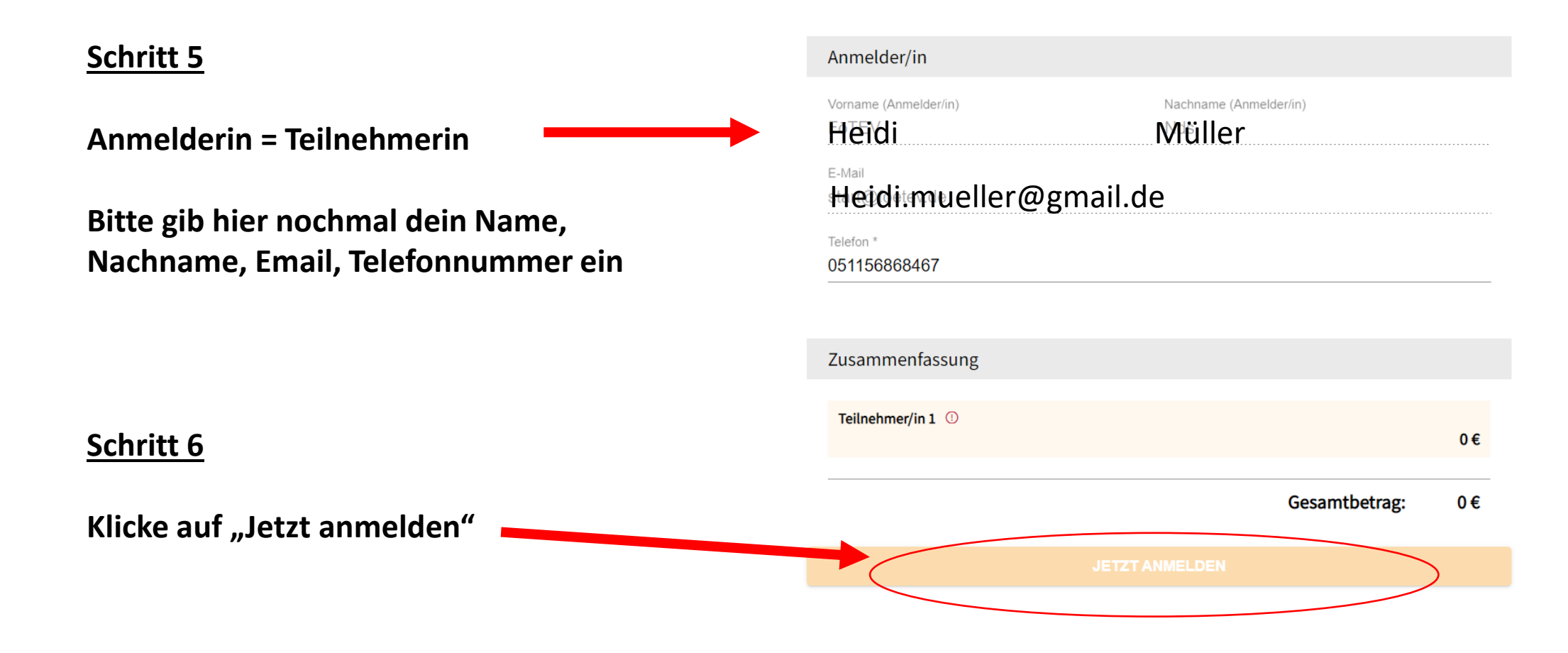

Workshop 1: Berufliche Orientierung / 15.03.2023